## **USB Driver Installation**

1

(1

2

#### Introduction

Installing the USB device driver (URC USB Sync MX1 or MX2) using Windows® 7 or Vista fails, resulting in the error message "Windows encountered a problem installing the driver software for your device..." This guide provides are procedure for addressing this issue.

#### **Device Manager**

Open Device Manager and select Unknown device. (If this is not displayed in the list, unplug and reattach the USB cable from the remote. Right-click and select Update Driver Software.)

| Unkno                                         | own Device                                   |                                            |
|-----------------------------------------------|----------------------------------------------|--------------------------------------------|
| Device Function                               | IS:                                          |                                            |
| Name                                          |                                              | Туре                                       |
| h Unknown de                                  | vice                                         | Other devices                              |
| Device Function<br>Manufacturer:<br>Location: | n Summary<br>Unknown<br>Port_#0002.Hub_#0003 |                                            |
| Device status:                                | The drivers for this devi                    | ce are not installed. (Code 28) Properties |

#### **Browse for Driver**

3

Select Browse my computer for driver software.

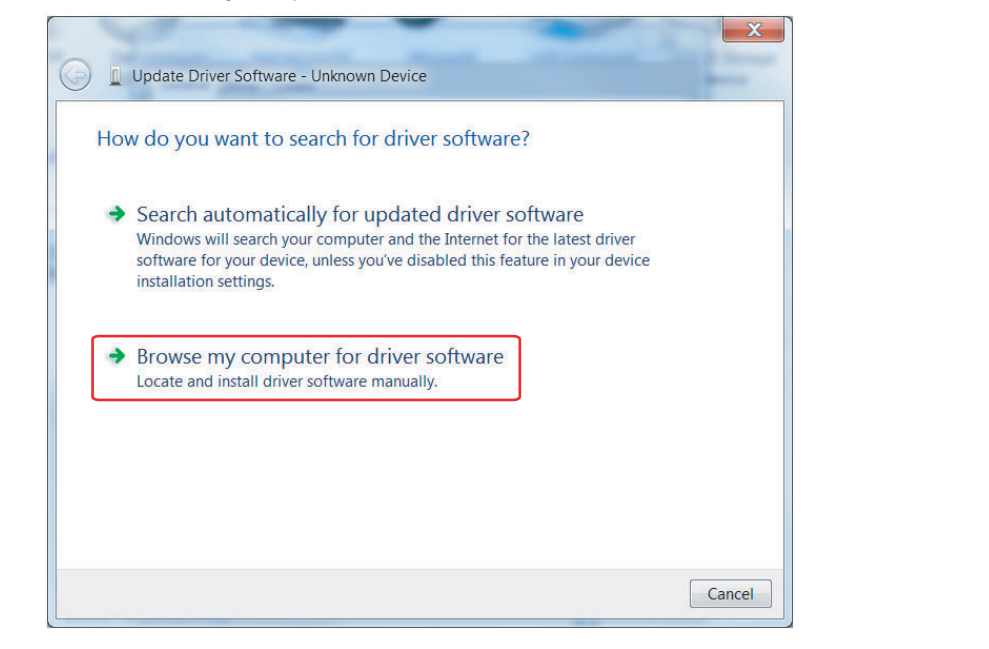

From the Common hardware types list, scroll down and select Mobile devices.

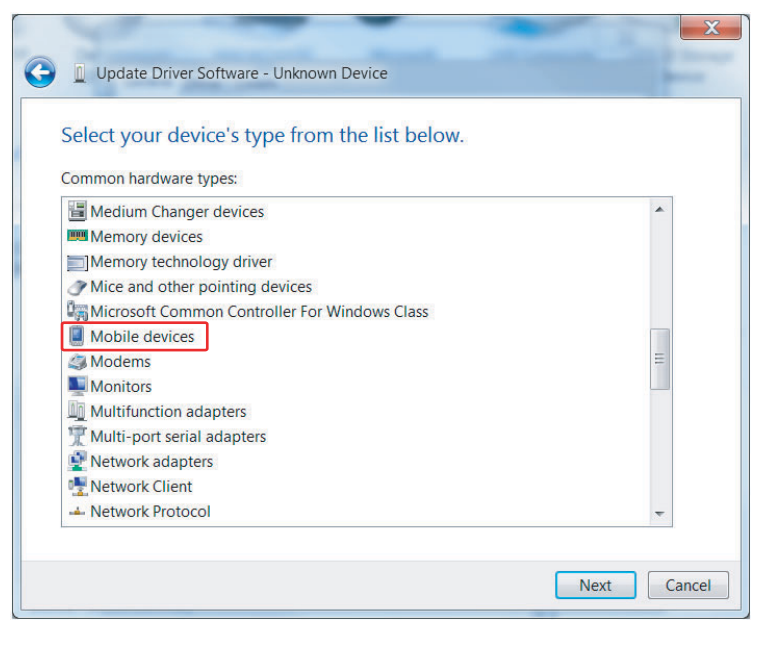

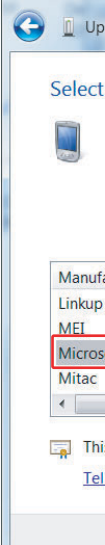

www.crestron.com ©2010 Specifications subject to change without notice.

888.273.7876 201.767.3400 All brand names, product names, and trademarks are the property of their respective owners.

| Update Driver Softwa                                                                                                    | are - Unknown Device                                                                                                    | _               |
|----------------------------------------------------------------------------------------------------|----------------------------------------------------------------------------------------------------|-----------------|
| rowse for driver so                                                                                                    | ftware on your computer                                                                                                    |                 |
| earch for driver software                                                                                                    | in this location:                                                                                                    |                 |
|                                                                                                    | Browse                                                                                                    |                 |
| Include subfolders                                                                                                    |                                                                                                    |                 |
| <ul> <li>Let me pick from<br/>This list will show ins<br/>driver software in the</li> </ul>                                                                                                    | m a list of device drivers on my computer<br>stalled driver software compatible with the device, and all<br>e same category as the device.                                                                                                    |                 |
|                                                                                                    |                                                                                                    |                 |
|                                                                                                    |                                                                                                    |                 |
|                                                                                                    | Next                                                                                                    |                 |
|                                                                                                    | Next Cancel                                                                                                    |                 |
| Manufacturer, se<br>(If your version of<br>this window, mak                                                                                                    | Next Cancel                                                                                                    | ft USB<br>neck- |
| Manufacturer, se<br>(If your version of<br>this window, mak                                                                                                    | Next Cancel<br>elect <b>Microsoft</b> and from <i>Model</i> , select <b>Microso</b><br>of Windows has a <i>Show compatible hardware</i> ch<br>ke sure it is unchecked.)                                                                                                    | ft USB<br>neck- |
| Manufacturer, se<br>(If your version of<br>this window, mak<br>Update Driver Softwa<br>elect the device drive                                                                                                    | Next       Cancel         elect Microsoft and from Model, select Microso         of Windows has a Show compatible hardware close         wer sure it is unchecked.)                                                                                                    | ft USB<br>neck- |
| Manufacturer, see<br>(If your version of<br>this window, make<br>Update Driver Softwa<br>elect the device driv<br>Select the manufa<br>have a disk that co                                                                | Next       Cancel         elect Microsoft and from Model, select Microso         of Windows has a Show compatible hardware checked.)         are - Unknown Device         ver you want to install for this hardware.         acturer and model of your hardware device and then click Next. If you ontains the driver you want to install, click Have Disk.                                                                                                    | ft USB<br>heck- |
| Manufacturer, see<br>(If your version of<br>this window, make<br>Update Driver Softwa<br>elect the device driv<br>Select the manufa<br>have a disk that co                                                                | Next       Cancel         elect Microsoft and from Model, select Microso         of Windows has a Show compatible hardware choore         wre - Unknown Device         ver you want to install for this hardware.         acturer and model of your hardware device and then click Next. If you ontains the driver you want to install, click Have Disk.         Model                                                                                                    | ft USB<br>heck- |
| Manufacturer, see<br>(If your version of<br>this window, make<br>Update Driver Softwa<br>elect the device driv<br>Select the manufa<br>have a disk that co<br>Manufacturer<br>inkup Systems<br>MEL                        | Next       Cancel         elect Microsoft and from Model, select Microso         of Windows has a Show compatible hardware checked.)         rre - Unknown Device         ver you want to install for this hardware.         acturer and model of your hardware device and then click Next. If you ontains the driver you want to install, click Have Disk.         Model         Model         Model         Microsoft USB Sync         Windows Powered Pocket PC 2002                                                                                                    | ft USB<br>heck- |
| Manufacturer, see<br>(If your version of<br>this window, make<br>Update Driver Softwa<br>elect the device drive<br>Select the manufa<br>have a disk that con<br>Anufacturer<br>inkup Systems<br>AEL<br>Aicrosoft<br>Mitac | Next       Cancel         elect Microsoft and from Model, select Microso         of Windows has a Show compatible hardware clocked sure it is unchecked.)         are - Unknown Device         ver you want to install for this hardware.         acturer and model of your hardware device and then click Next. If you ontains the driver you want to install, click Have Disk.         Model         Microsoft USB Sync         Windows Powered Pocket PC 2002         Windows Powered Pocket PC 2003         Windows Powered Pocket PC 2003         Windows Powered Pocket PC 2003         Windows Powered Pocket PC 2003 | ft USB<br>neck- |
| Manufacturer, see<br>(If your version of<br>this window, make<br>Update Driver Softwa<br>elect the device driv<br>Select the manufa<br>have a disk that co<br>Manufacturer<br>inkup Systems<br>AE<br>Microsoft<br>Mitac   | Next       Cancel         elect Microsoft and from Model, select Microso         of Windows has a Show compatible hardware checked.)         re - Unknown Device         ver you want to install for this hardware.         acturer and model of your hardware device and then click Next. If you ontains the driver you want to install, click Have Disk.         Model         Microsoft USB Sync         Windows Powered Pocket PC 2002         Windows Powered Smartphone 2002         Windows Powered Smartphone 2003                                                                                                   | ft USB<br>heck- |

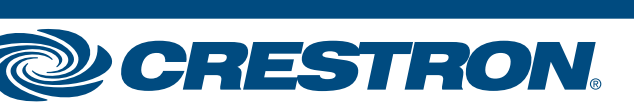

# **USB Driver Installation**

4

5

### **Install the Driver**

An "Update Driver Warning" window will appear. Make sure the device is awake with its screen illuminated, then continue installing the driver by clicking Yes.

your hardware device and than club fami. If you

Yes

No

Installing this device driver is not recommended because Windows cannot verify that it is compatible with your hardware. If the driver is not compatible, your hardware will not work correctly and your computer might become unstable or stop working completely. Do you want to continue installing this driver?

The driver should install successfully and Mobile Device Center should launch to connect the device. The device should respond with an Activesync connection message.

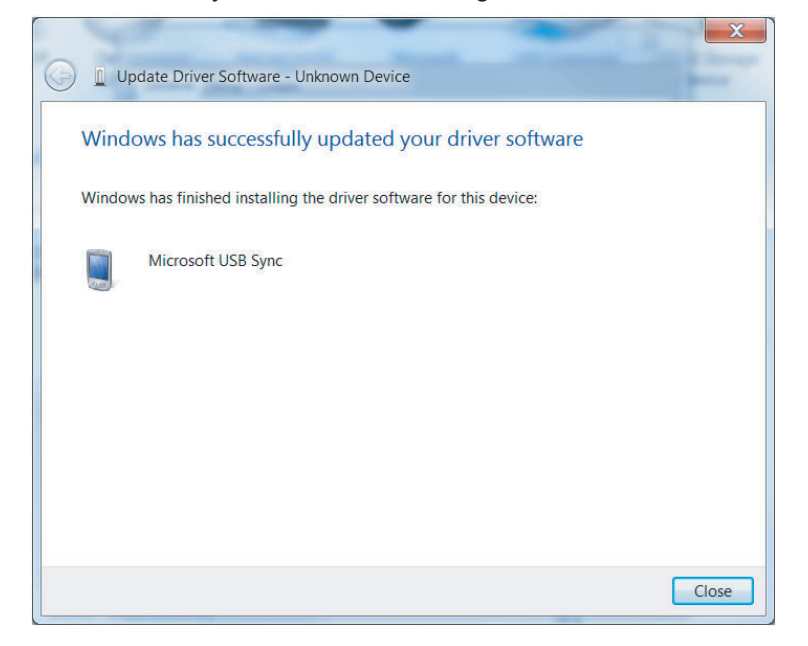

#### **Connect to Device**

Select Connect without setting up your device.

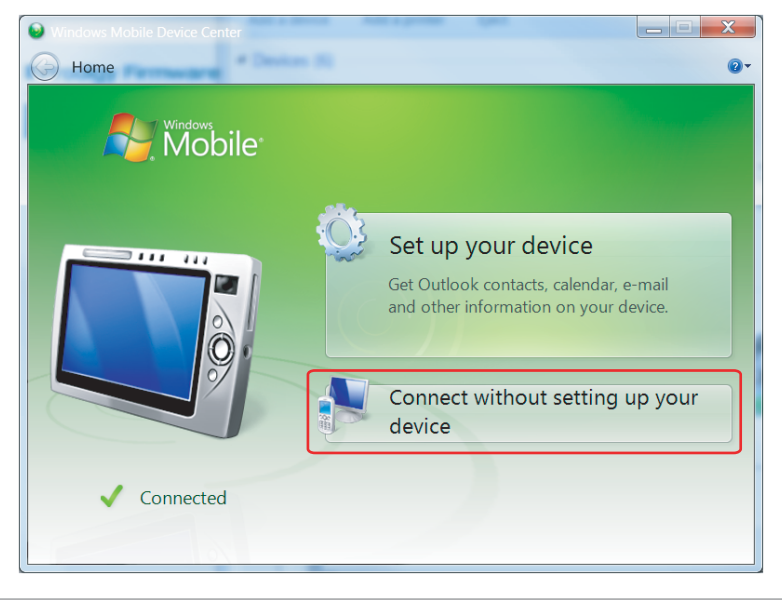

2

QUICKSTART DOC. 7065A (2028632) 05.10

www.crestron.com ©2010 Specifications subject to change without notice.

888.273.7876 201.767.3400 All brand names, product names, and trademarks are the property of their respective owners.

| Ready to use | Close |
|--------------|-------|
|              | Close |
|              |       |
|              |       |
|              |       |
|              |       |
|              |       |
|              |       |
|              |       |
|              | <br>  |
|              |       |
|              |       |
|              |       |
|              |       |
|              |       |
|              |       |
|              |       |
|              |       |
|              |       |

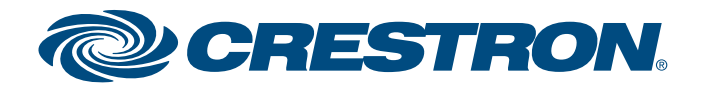